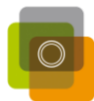

# **WeBook Handleiding**

Hieronder vind je de verschillende delen van deze handleiding.

Door op het hoofdstuk te klikken wat je nodig hebt, ga je er direct naar toe.

Succes met jouw WeBook!

We zien ze graag tegemoet

| 1.0 | WeBook openen                      | 1  |
|-----|------------------------------------|----|
| 2.0 | Start jouw WeBook                  | 3  |
| 3.0 | Handigste werkwijze                | 8  |
|     | Stap 1 – Foto's inladen            | 9  |
|     | Stap 2 – Pagina thema bepalen      | 10 |
|     | Stap 3 – Foto lay-out bepalen      | 12 |
|     | Stap 4 – Foto's in je album zetten | 12 |
|     | Stap 5 – Tekst invoeren            | 13 |
| 4.0 | Album op sturen                    | 15 |

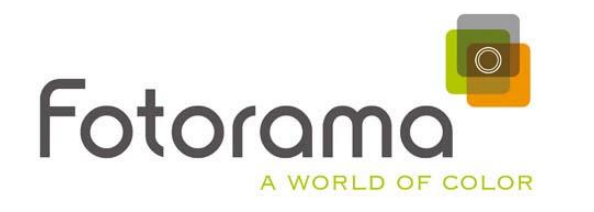

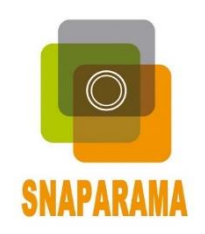

Oudestraat 34 - 8261 CR - Kampen

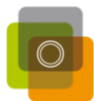

# 1.0 WeBook openen

### Ga naar www.snaparama.nl of www.fotorama.nl

Via onze website, navigeer je gemakkelijk naar de online applicatie van WeBook.

### Klik op 'Fotoalbum' en vervolgens op 'Direct Beginnen'

### Zie onderstaande afbeelding:

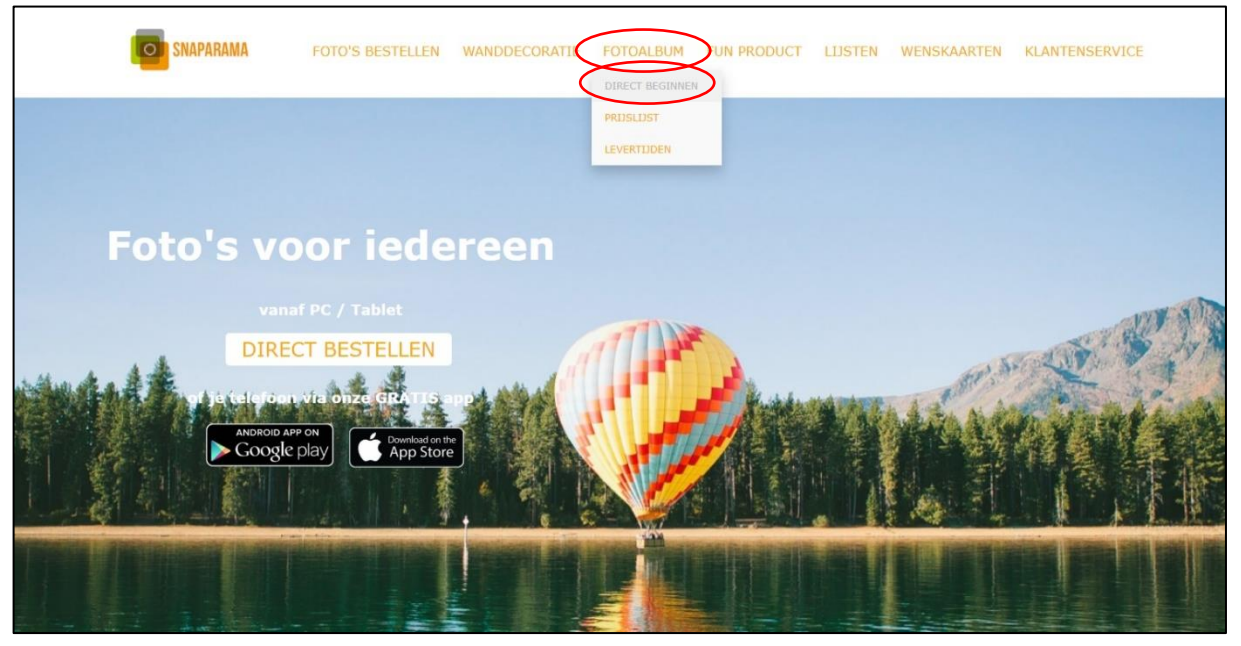

# Navigeer vanaf een andere pagina

Begin je vanaf een andere pagina op de WeBook website, klik dan op het **Snaparama logo** linksboven.

Vanaf de aangekomen homepagina kan je dan navigeren naar de webapplicatie door the klikken op '**Start een WeBook**'.

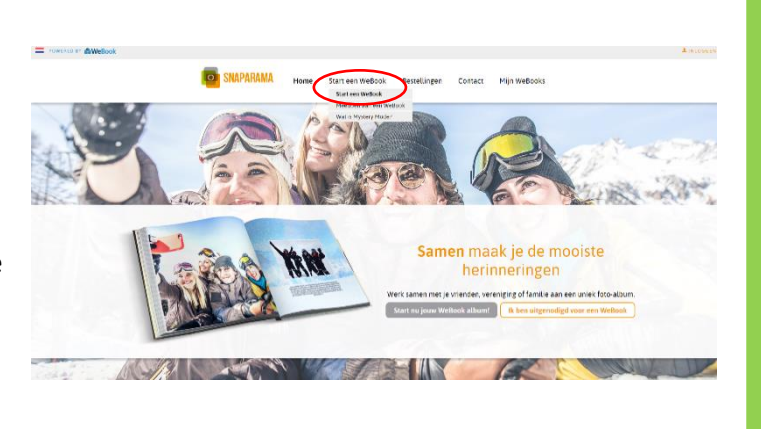

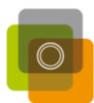

### 2.0 Start jouw WeBook

#### Klik op 'Start jouw WeBook'

Deze pagina bevat veel verschillende opties, die in verdere stappen nog aan bod komen.

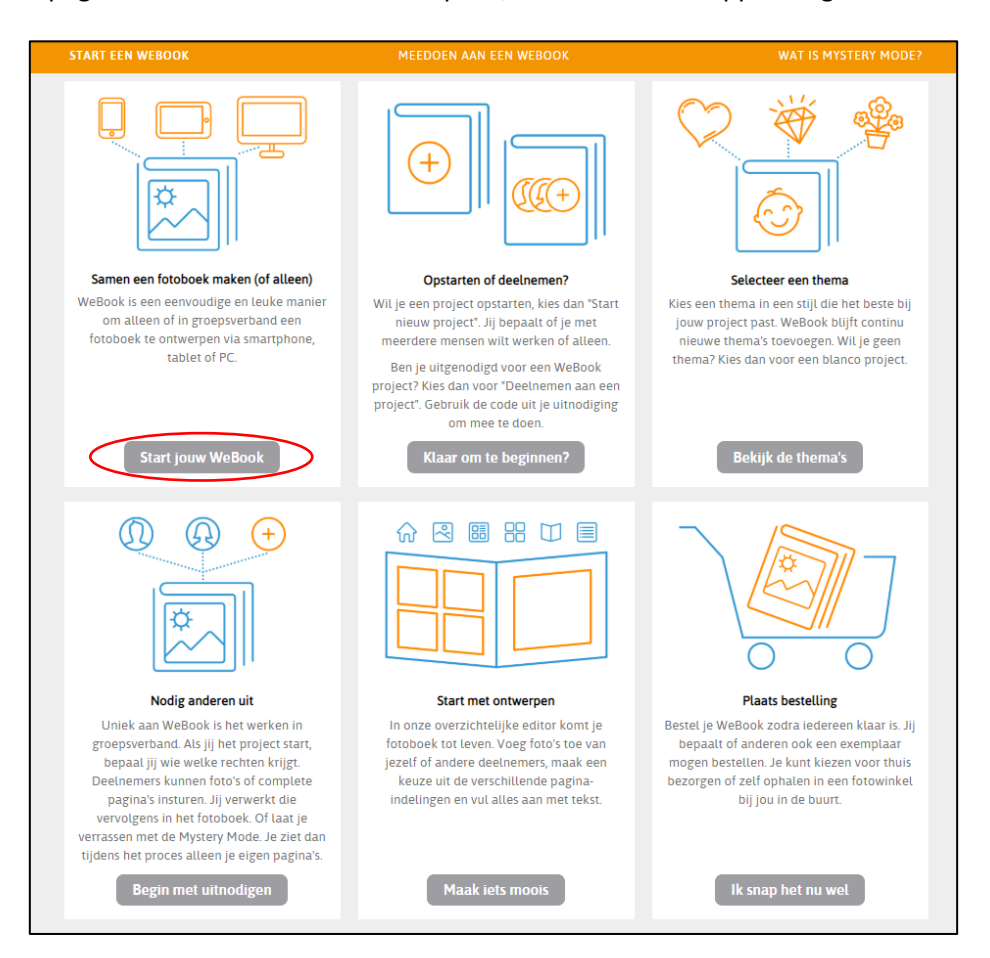

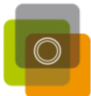

#### Log in of maak een account aan

Door een account te creëren, kun je later via je account verder met het album als het nog niet klaar is.

Dit kan op het zelfde apparaat, maar ook op een andere computer; mobiel of tablet.

|             | Waarom een accor<br>Bij WeBook kan je<br>werken. Je hoeft e<br>gaan met je ontwe<br>tablet of pc is verb | unt?<br>vanaf verschillende apparaten aan je fotoboek<br>nkel in te loggen met je account en je kan verder<br>ryn. De enige voorwaarde is dat je telefoon,<br>sonden met internet. |
|-------------|----------------------------------------------------------------------------------------------------|----------------------------------------------------------------------------------------------------|
|             | E-mail<br>Wachtwoord                                                                                     | E-mail *                                                                                                    |
|             | Intoggen                                                                                                 |                                                                                                    |
| Antine Back |                                                                                                    |                                                                                                    |
|             |                                                                                                    | Werk je liever vanaf je smartphone of<br>tablet? Download dan onze app!                                                                                                    |

# Account aanmaken

Om een account aan te maken vul je de gevraagde gegevens in.

Vink aan dat je akkoord gaat met de voorwaarden en klik op '**Verder**'.

Vervolgens is je account gemaakt en kun je je eerste boek starten door op '**Start nieuw Project**' te klikken.

| Voomaam              | Voomaam                                                             |
|----------------------|---------------------------------------------------------------------|
| Tussenvoegsel        | Tusservogsel                                                        |
| Achternaam           | Achtemaam 1                                                         |
| Taal                 |                                                                     |
| Taal                 | Nederlands •                                                        |
| Profietfoto          |                                                                     |
| Profielfato          | Bestand Necen Geen bestand geluzen                                  |
| intoggegevens        |                                                                     |
| E-mail adres         | E-mail adres                                                        |
| Wachtwoord           | Wechtwoord 1                                                        |
| Herhaal wachtwoord   | Horhaal wachtwoord                                                  |
| Algemene upopup yrda |                                                                     |
| → Lees de algemene v | oorwaarden                                                          |
|                      | Ja. ik heb de algemene voorwaarden gelezen en ik ga er mee akkoord. |
| _                    |                                                                     |
| Verder               |                                                                     |
|                      |                                                                     |
|                      |                                                                     |
|                      |                                                                     |
| o snap.              | RAMA Home Start een WeBook Bestellingen Contact Mijn WeBooks        |
| o snap.              | ARAMA Home Start een WeBook Bestellingen Contact Mijn WeBooks       |

Start een WeBook

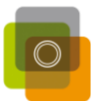

### Kies een thema voor je WeBook

Elk thema brengt speciale achtergronden en opzetjes met zich mee.

Klik een thema aan om een voorbeeld te bekijken van het thema.

Bevalt het thema?

Klik op 'gebruik dit thema' om je WeBook te beginnen.

Wil je toch een ander bekijken?

Klik op 'terug naar overzicht'.

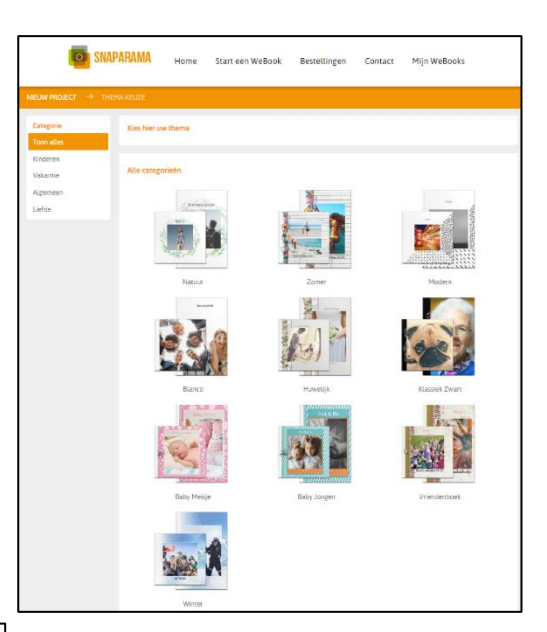

| <b>SNAPARAMA</b>                          | Home | Start een WeBook                                                                                                    | Bestellingen   | Contact | Mijn WeBooks      |
|-------------------------------------------|------|----------------------------------------------------------------------------------------------------|----------------|---------|-------------------|
| NIEUW PROJECT $	imes$ thema keuze $	imes$ |      |                                                                                                    |                |         |                   |
| ← Terug naar overzicht                    |      |                                                                                                    |                |         | Gebruik dit thema |
|                                           |      | lizza a ser                                                                                                    |                |         |                   |
|                                           |      | The Alex of the area of the area of the ar |                |         |                   |
|                                           |      | • • • • •                                                                                                    | • •            |         |                   |
|                                           |      | Natuur<br>Zacht en natuurlijk them                                                                                                    | a in waterverf |         |                   |

# LET OP!

Dit thema is belangrijk omdat dit bepaald welk thema je op je voorkant en achterkant hebt. Het combineren en invoegen van andere thema's is mogelijk op alle andere pagina's. Dit is nog niet mogelijk voor de voor- en achterkant. Kies dus bewust het thema wat jij wilt.

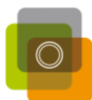

### Selecteer wat voor een album je graag wil maken

Er is keuze tussen een harde (hard cover) en een zachte (soft cover) omslag; verschillende formaten van 10x15cm t/m 20x28cm verkrijgbaar in liggende of staande uitvoering.

| 4              | SNAPARAMA                                                                     | Home       | Start een WeBook | Bestellingen | Contact | Mijn WeBooks        |
|----------------|-------------------------------------------------------------------------------|------------|------------------|--------------|---------|---------------------|
| NIEUW PROJECT  | ightarrow thema keuze $ ightarrow$                                            | PRODUCT SE | ELECTIE          |              |         |                     |
| Selecteer proc | <mark>duct<br/>Softcover - Liggend 15x10</mark><br>Vanaf€ 11,95 (18 pagina's) |            |                  |              |         | → Selecteer product |
|                | Softcover - Liggend 19x13<br>Vanaf € 14,95 (18 pagina's)                      | i          |                  |              |         | → Selecteer product |
|                | Softcover - Vierkant 20x20<br>Vanaf € 22,95 (18 pagina's)                     | )          |                  |              |         | → Selecteer product |
|                | Softcover - Staand 20x28<br>Vanaf € 24,95 (18 pagina's)                       |            |                  |              |         | → Selecteer product |
|                | Hardcover - Vierkant 20x2<br>Vanaf € 31,95 (24 pagina's)                      | 20         |                  |              |         | → Selecteer product |
|                | Hardcover - Liggend 28x2<br>Vanaf € 34,95 (24 pagina's)                       | 0          |                  |              |         | → Selecteer product |
|                | Hardcover - Staand 21x27<br>Vanaf € 34,95 (24 pagina's)                       | ,          |                  |              |         | → Selecteer product |
|                |                                                                               |            |                  |              |         |                     |

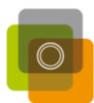

### Vul de laatste gegevens in

Voordat je kunt beginnen met het ontwerpen van je WeBook moet je het project een titel geven. Mocht je met meerdere boeken tegelijk bezig zijn, kun je ze gemakkelijk uit elkaar houden. Vul daarnaast ook de titel die op de rug van het boek moet staan in.

Als laatste kun je nog kiezen of je het album alleen of dat je het samen met anderen wil maken.

Klik op 'verder' om je WeBook te beginnen.

|                                                                  | SNAPARAMA                                                                                                    | Home                                            | Start een Wel                          | Book  | Bestellingen                                                                       | Contact                                                                | Mijn WeBooks                                                        |
|------------------------------------------------------------------|----------------------------------------------------------------------------------------------------|-------------------------------------------------|----------------------------------------|-------|------------------------------------------------------------------------------------|------------------------------------------------------------------------|---------------------------------------------------------------------|
| NIEUW PROJECT                                                    | → THEMA KEUZE →                                                                                                    | PRODUCT SE                                      | electie → pro                          | DJECT | INSTELLINGEN                                                                       |                                                                        |                                                                     |
| Geef je proje<br>Misschien be<br>Hou het over<br>de titel in die | e <mark>ct een naam</mark><br>en je straks met meerdere<br>rzichtelijk door je project<br>e op de rug van je fotoboe | projecten teg<br>een naam te ;<br>k komt te sta | gelijk bezig.<br>geven. Vul ook<br>an. |       | Wil je samenwerken o<br>Samenwerken is leuk,<br>Wil je later toch nog a<br>alsnog. | o <mark>f liever alleen</mark><br>, maar je kunt \<br>anderen bij je p | ?<br>WeBook ook alleen gebruiken.<br>project betrekken, dan kan dat |
| Titel project                                                    | Titel project                                                                                                    |                                                 | *                                      |       | 🚺 Ik werk alleen                                                                   |                                                                        |                                                                     |
| Titel rug                                                        | Titel rug                                                                                                    |                                                 |                                        |       | O Samenwerken                                                                      |                                                                        |                                                                     |
|                                                                  |                                                                                                    |                                                 |                                        |       |                                                                                    |                                                                        |                                                                     |
|                                                                  |                                                                                                    |                                                 | v                                      | erde  | 3                                                                                  |                                                                        |                                                                     |

### Je project is nu gestart

| o snapa     | IRAMA Ho                                                       | ome Start een We                           | Book Bestellir | igen Contact | Mijn WeBooks                                                   |
|-------------|----------------------------------------------------------------|--------------------------------------------|----------------|--------------|----------------------------------------------------------------|
| MUN WEBOOKS | T DETAILS<br>Vakantie 2020<br>Laatst gewijzigd op:<br>Product: | 28 maart 2020<br>Hardcover - Vierkant 20x2 | 0              | <            | → Ontwerp album<br>→ Wijzigen project<br>→ Deelnemer toevoegen |
|             | Aantal pagina's:                                               | 3,05%<br>24                                |                |              | → Verwijder project                                            |

### Begin met ontwerpen

Wanneer je project gestart is, klik op 'ontwerp je album'.

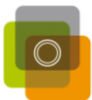

### 3.0 Handigste werkwijze

De eerste pagina is het dashboard.

### Dashboard

Het Dashboard is het overzicht van je bestelling met de

- Titel
- Product
- Voortgang
- Aantal pagina's
- De voorlopige prijs

(de prijs kan oplopen als je extra pagina's wil toevoegen)

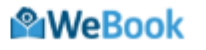

Dashboard

| $\ominus$               | Start met bewerken |              | Project titel     | Vakantie 2020              |  |
|-------------------------|--------------------|--------------|-------------------|----------------------------|--|
| $\overline{\mathbf{a}}$ | Opslaan en sluiten |              | Product           | Hardcover - Vierkant 20x20 |  |
| $\otimes$               |                    | $\mathbf{D}$ | Voortgang         | 3,85%                      |  |
|                         |                    |              | Aantal pagina's   | 24                         |  |
|                         |                    |              | Prijs (voorlopig) | € 31,95                    |  |
|                         |                    |              | Mystery Mode      | Uit                        |  |

# LET OP!

Je begint bij dit dashboard en je moet hier ook eindigen.

Je kunt hier je reeds gemaakte aanpassingen opslaan door middel van de **'Opslaan en sluiten**' knop.

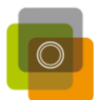

## Stap 1 – Foto's inladen

Ga naar het tabblad 'Foto's'.

Hier verschijnt het album in beeld. Klik rechtsboven in het scherm op het plusje '**Foto's** toevoegen'.

| Foto's | 团 Tekst | Thema's | Pagina's | Help                                                              |
|--------|---------|---------|----------|-------------------------------------------------------------------|
|        |         |         |          | Foto's toeveragen<br>Toon<br>Mare<br>Sortaer op<br>Winvenire eers |

Een tweede venster verschijnt in beeld. Je kunt hier foto's inladen door op '**foto toevoegen**' te klikken of door ze in het **kader te slepen**.

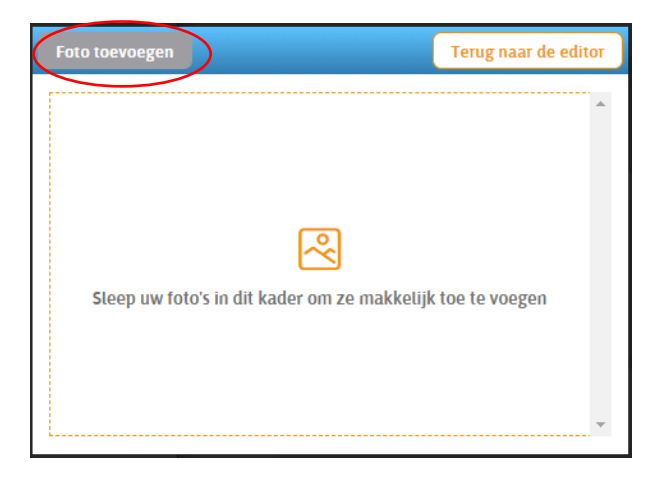

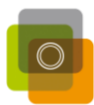

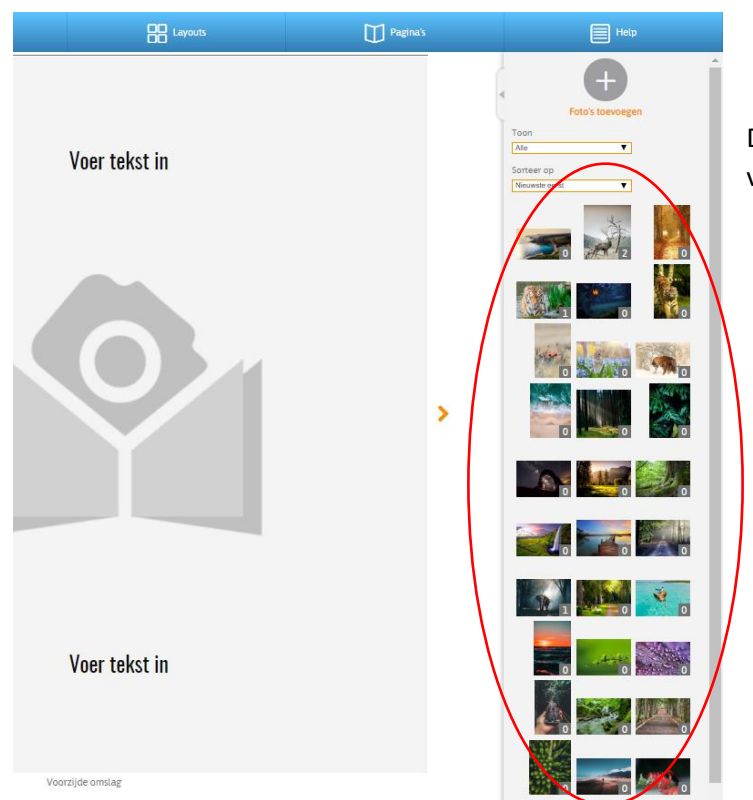

De foto's die je hebt geselecteerd verschijnen nu in de rechterbalk.

# Stap 2 – Pagina thema bepalen

Nu de foto's zijn ingeladen, kun je aan de slag met het album. Elke pagina kan op verschillende manieren worden opgemaakt door middel van leuke thema's.

We hebben bij het begin al voor het hele album een thema gekozen, maar je kan nu alsnog de opmaak van andere thema's gebruiken.

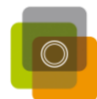

| Tekst | Thema's | Layouts     | Pagina's | Help |
|-------|---------|-------------|----------|------|
|       |         |             |          |      |
|       | Va      | er tekst in |          |      |

Navigeer in de bovenbalk naar 'Thema's'.

In de rechterbalk waar eerder je foto's werden weergegeven, verschijnen nu de verschillende pagina opmaken per thema. Je kan tussen de thema's wisselen per pagina door op het dropdown menu te klikken. De thema's bepalen de opmaak van je pagina met betrekking tot: de aanwezigheid van een tekst vak; achtergrond foto; de plaatsing van je foto's. Dit thema heeft geen betrekking tot de hoeveelheid foto's die op je pagina komen, dat komt pas bij lay-out.

Klik op de pagina die je wil aanpassen en klik op 1 van de thema's in de rechterbalk om ze in te voegen. Klik rustig door tot je een leuke gevonden hebt.

# LET OP!

Je kan het thema van je omslag (voor- en achterzijde) niet veranderen, deze bepaal je als je je project opstart.

## Kies dus bewust je startthema.

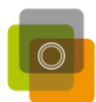

### Stap 3 – Foto lay-out bepalen

Wanneer je voor een pagina thema hebt gekozen kun je bepalen hoe je de indeling wilt zien binnen het gekozen thema. Navigeer in de bovenbalk naar '**Layouts**'

Per thema pagina, zijn er verschillende layouts mogelijk, deze verschijnen in de rechterbalk wanneer je op de pagina klikt waar je mee bezig bent.

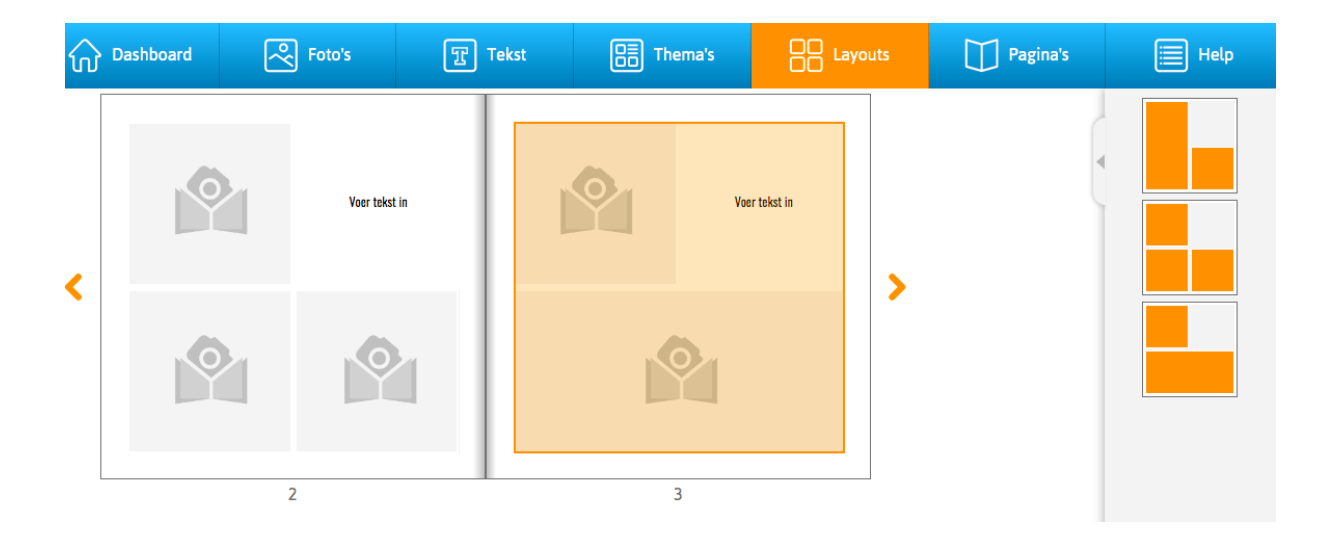

### Stap 4 – Foto's in je album zetten

Nu je de gewenste pagina thema en indeling hebt gekozen, kan je je foto's op de pagina zetten.

Navigeer weer in de bovenbalk naar 'Foto's'

Nu zie je in de rechterbalk weer al je foto's verschijnen. Je kan nu de foto's die je wilt op de juiste plek schuiven

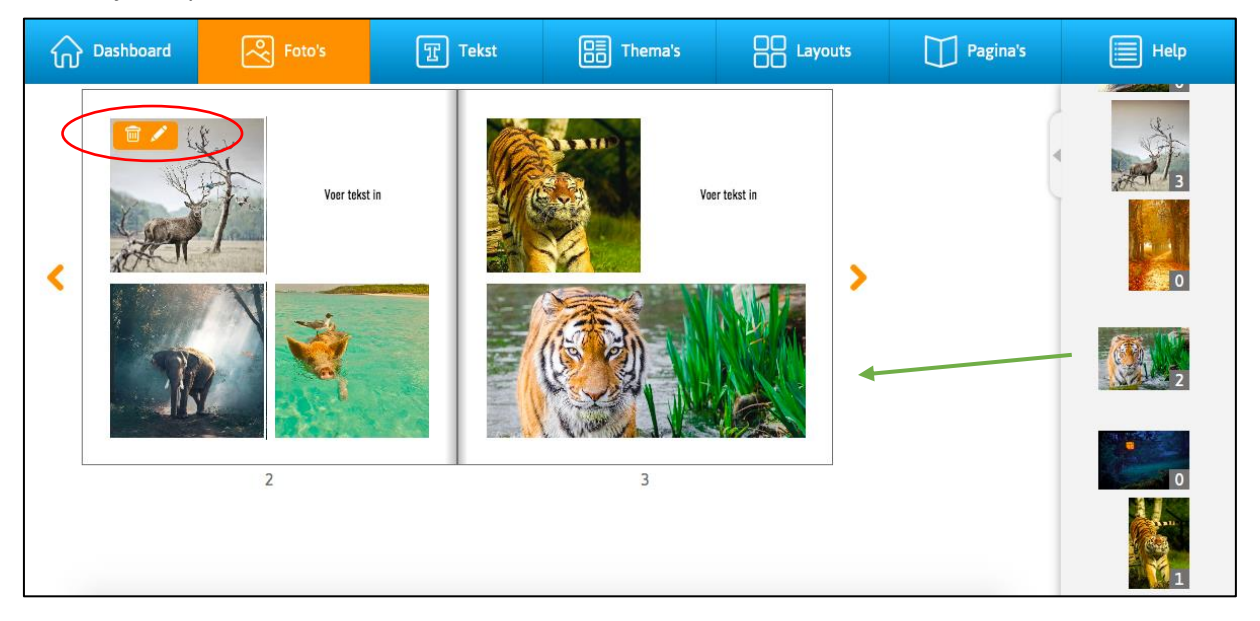

Als je de foto in het vak hebt waar je hem wilt plaatsen, kun je hem binnen het vak verschuiven door op het potloodje te klikken, dat verschijnt bij de foto als je er met je cursor overheen gaat (zie rode rondje). Hier kun je ook de foto verwijderen als hij verkeerd geplaatst is.

Weet je niet zeker meer of je een foto al eerder hebt gebruikt? Het nummertje bij de foto's in de rechterbalk laten zien hoe vaak ze al in het album te zien zijn.

# LET OP!

Wanneer je een thema hebt gekozen met een achtergrond foto, sleep dan de foto die je als achtergrond wil hebben als laatste op zijn plek.

De software dupliceert de gekozen voorgrondfoto namelijk ook nog naar de achtergrond.

### Stap 5 – Tekst invoeren

Wanneer je een tekstvak op je pagina hebt en hier dus tekst wil neerzetten navigeer dan naar '**Tekst**' in de bovenbalk. Klik vervolgens op het tekstvak.

|                       | ) = 🚳                 | Annuleren     | Gereed          | Venster 1 -                                   |
|-----------------------|-----------------------|---------------|-----------------|-----------------------------------------------|
| Voer tekst in:        |                       | 650 kara      | kters resterend | Bij dit eerst<br>invoeren die<br>klikken op o |
| ر<br>آتاً مع          |                       | Annuleren     | Gereed          |                                               |
| Lettertypen           |                       | Annateren     | derectu         | Venster 2 –                                   |
| Oswald                |                       |               |                 | Hier kan je j                                 |
| Standaard lettertypen |                       |               |                 | in je album                                   |
| Amatic                | Source Sans           | LeckenliO     | re              | voorinstellin                                 |
| Lato Light            | Allura                | Playfair      |                 | lettertype is                                 |
| GreatVibes            | Oswald                | Schoolbell    |                 | eigen wense                                   |
| Source Serif          | Jaurnal               | Latin Mod     | lern            | streepjes' k                                  |
| ACTION MAN            | Underwood<br>Champion | NVD Statizati | ;               |                                               |

### Een extra venster opent:

### Venster 1 - tekst invoeren

Bij dit eerste venster kun je de tekst invoeren die je op de pagina wil. Door te klikken op de '**Aa**' kom je bij venster 2.

#### Venster 2 – Lettertype bepalen

Hier kan je je lettertype kiezen, dat je graag in je album wil gebruiken. De voorinstellingen van het gebruikte lettertype is afhankelijk van het thema. Maar deze is dus altijd aan te passen aan je eigen wensen. Door te klikken op 'de streepjes' kom je bij venster 3.

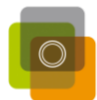

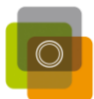

| œÞ | Aa | 書      |             |        | Annuleren | Gereed |  |
|----|----|--------|-------------|--------|-----------|--------|--|
|    |    | Horizo | ontale uitl | ijning |           |        |  |
|    |    |        | =           | ≡      |           |        |  |
|    |    | Verti  | cale uitlij | ning   |           |        |  |
|    |    |        |             | =      |           |        |  |

### Venster 3 – Uitlijnen

In dit venster bepaal je hoe je de plaatsing van je tekst in het tekst vak wil zien. Moet het horizontaal en verticaal gecentreerd zijn, dan staat de instelling nu goed.

Door te klikken op de 'drie rondjes' kom je bij venster 4.

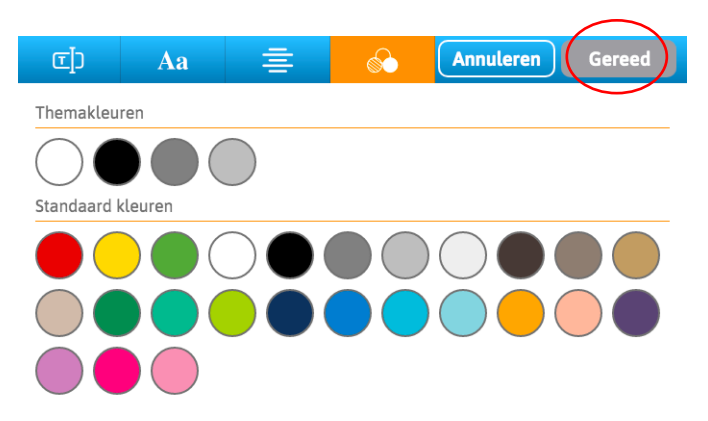

### Venster 4 – Kleur bepalen

In dit venster kun je de kleur van je tekst bepalen.

Klik op 'Gereed' om terug naar je album te gaan.

Nu zie je die tekst die je geplaatst hebt en kun je nagaan of het allemaal goed staat.

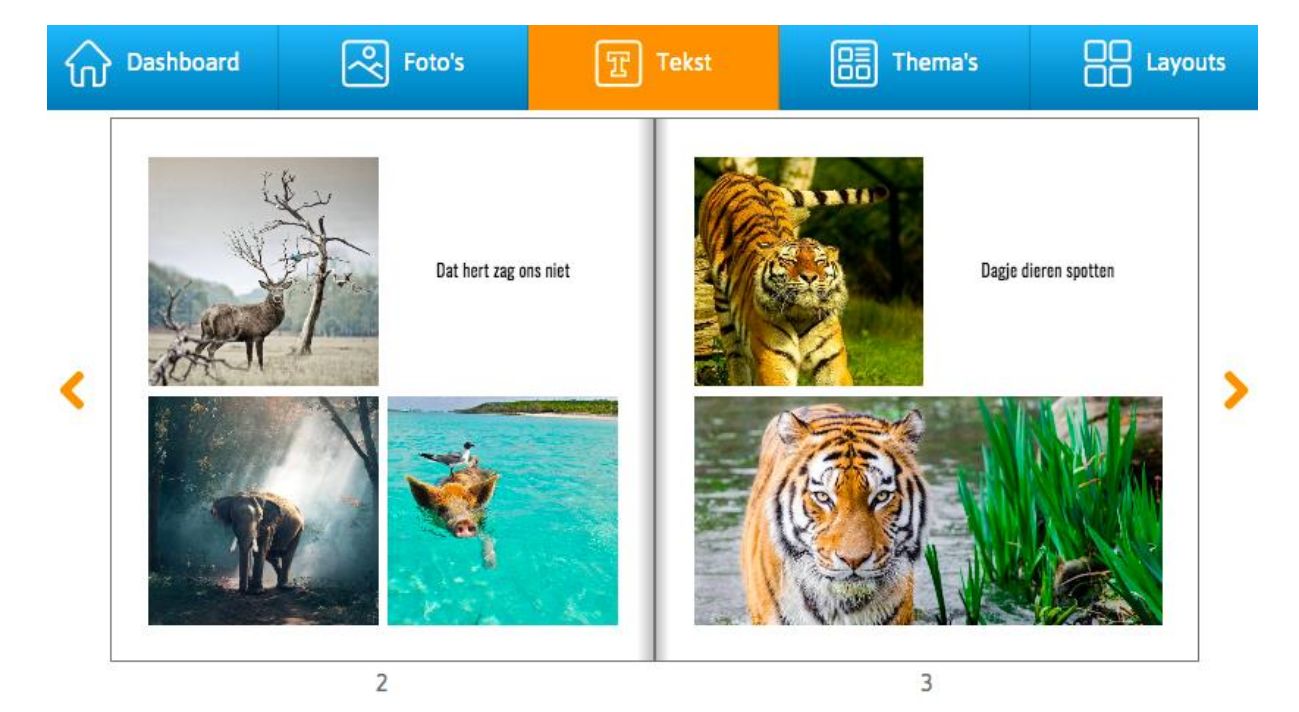

Nu kun je door naar de volgende pagina's en volg je dezelfde stappen weer.

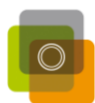

## 4.0 Album op sturen

Wanneer je album klaar is om te bestellen, navigeren we in de bovenbalk naar '**Dashboard**' en klikken we op '**opslaan en sluiten**'.

| SN SN         | APARAMA                                       | Home                                   | Start een WeBook                                        | Bestellingen       | Contact | Mijn WeBooks                                                                                   |
|---------------|-----------------------------------------------|----------------------------------------|---------------------------------------------------------|--------------------|---------|------------------------------------------------------------------------------------------------|
| MIJN WEBOOKS  |                                               |                                        |                                                         |                    |         |                                                                                                |
| Site for d 29 | Vakantie 20<br>Laatst gewijzigd o<br>Product: | Deelnemer<br>20<br>pp: 02 apr<br>Hardo | n aan een project<br>ril 2020<br>:over - Vierkant 20x20 | Start nieuw projec | t       | <ul> <li>→ Ontwerp album</li> <li>→ Wijzigen project</li> <li>→ Deelnemer toovoegen</li> </ul> |
|               | Voortgang:<br>Aantal pagina's:<br>(((1)) (0)  | 100,00<br>24                           | 0%                                                      |                    |         | → Gereed om te bestellen → Verwijder project                                                   |

Bij het album dat we gemaakt hebben, is nu een extra optie zichtbaar, genaamd 'Gereed om te bestellen'.

Klik dit aan en doorloop de stappen.

Gefeliciteerd! Je album wordt gedrukt en zo snel mogelijk geleverd bij je thuis of bij ons in de winkel.

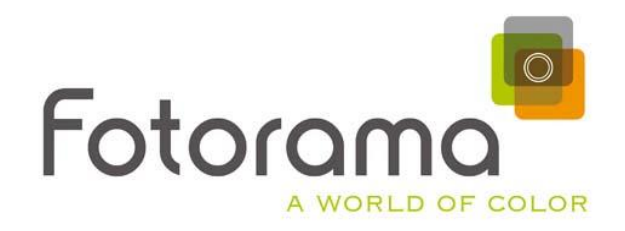

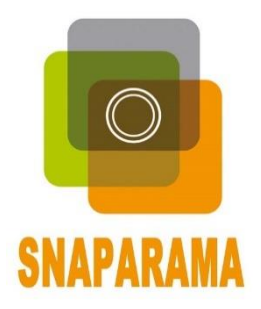